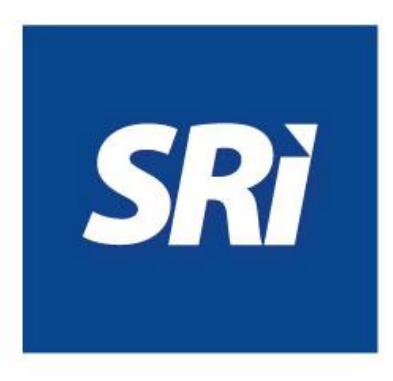

# Guía para contribuyentes

# **COMPROBANTES ELECTRÓNICOS**

Inclusión leyendas de Agentes de Retención y Régimen Impositivo Microempresas

## COMPROBANTES ELECTRÓNICOS

### Inclusión de leyendas de Agentes de Retención y Régimen Impositivo para Microempresas

Este documento explica cómo incluir los nuevos requisitos establecidos en el Reglamento de Comprobantes de Venta, Retención y Documentos Complementarios, reformado por el Reglamento para la Aplicación de la Ley Orgánica de Simplificación y Progresividad Tributaria, en los comprobantes electrónicos.

Esta guía tendrá vigencia mientras el SRI realiza las implementaciones tecnológicas necesarias en el esquema de emisión de Comprobantes Electrónicos.

## Agentes de Retención

Los contribuyentes emisores de comprobantes electrónicos que han sido designados como Agentes de Retención deberán cumplir con lo establecido en el Reglamento de Comprobantes de Venta, Retención y Documentos Complementarios, reformado por el Reglamento para la Aplicación de la Ley Orgánica de Simplificación y Progresividad Tributaria, para lo cual deberán considerar lo siguiente:

#### Paso 1: Calificación como Agente de Retención

De acuerdo a lo establecido en el artículo 1 de la <u>Resolución Nro. NAC-DGERCGC20-00000057</u>, los contribuyentes podrán ser designados como agentes de retención a través de resolución de carácter general o mediante acto administrativo debidamente motivado.

Es decir que, únicamente los contribuyentes que hayan sido notificados con la correspondiente resolución de calificación deberán incluir en los comprobantes electrónicos la leyenda "Agente de Retención" y el número de resolución respectivo, inclusive si antes de dicha designación ya actuaban como agentes de retención.

#### Paso 2: Consulta catastro

Los contribuyentes pueden consultar su designación como agentes de retención en el "CATASTRO AGENTES DE RETENCIÓN" que se encuentra publicado en la página web del SRI <u>www.sri.gob.ec</u>, en el siguiente link: <u>https://www.sri.gob.ec/web/guest/catastros</u>, o siguiendo estos pasos:

• Ingrese al portal web <u>www.sri.gob.ec</u> y dé clic en Menú.

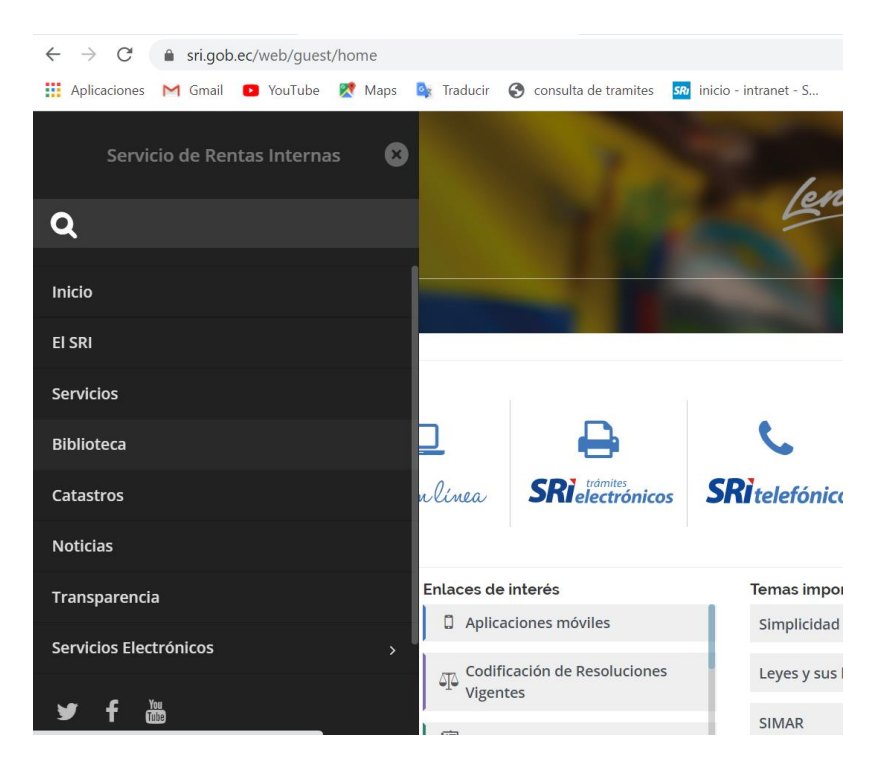

• Seleccione la opción Catastros y escoja Catastro Agentes de Retención.

| atastros del Registro Único de Contribuyentes (RUC)                                   |  |
|---------------------------------------------------------------------------------------|--|
| atastros del Régimen Impositivo Simplificado (RISE)                                   |  |
| atastros de Grandes Contribuyentes e Importancia Recaudatoria                         |  |
| atastros de Grupos Económicos                                                         |  |
| atastros de Comprobantes Electrónicos                                                 |  |
| atastros de Devolución del Impuesto Redimible a las Botellas Plásticas no Retornables |  |
| atastros de Empresas Fantasmas                                                        |  |
| atastros de Contribuyentes Especiales                                                 |  |
| atastro de Exportadores Habituales de Bienes                                          |  |
| atastro del Régimen impositivo para Microempresas                                     |  |
| atastro de Prestadores de Servicios Digitales                                         |  |
| atastro Agentes de Retención                                                          |  |

• Haga clic en *Ir a la página* 

| Catastros del Registro Único de Contribuyentes (RUC)                                   |                |
|----------------------------------------------------------------------------------------|----------------|
| Catastros del Régimen Impositivo Simplificado (RISE)                                   |                |
| Catastros de Grandes Contribuyentes e Importancia Recaudatoria                         |                |
| Catastros de Grupos Económicos                                                         |                |
| Catastros de Comprobantes Electrónicos                                                 |                |
| Catastros de Devolución del Impuesto Redimible a las Botellas Plásticas no Retornables |                |
| Catastros de Empresas Fantasmas                                                        |                |
| Catastros de Contribuyentes Especiales                                                 |                |
| Catastro de Exportadores Habituales de Bienes                                          |                |
| Catastro del Régimen Impositivo para Microempresas                                     |                |
| + Catastro de Prestadores de Servicios Digitales                                       |                |
| - Catastro Agentes de Retención                                                        |                |
| Catastro Agentes de Retención                                                          | ir a la página |
|                                                                                        | Descargar Ca   |

• El sistema descargará un archivo Excel que contiene la base de contribuyentes designados como agentes de retención por parte del SRI, en el cual se podrá consultar si un contribuyente ha sido calificado como agente de retención, así como el número de resolución de su calificación.

|     | CATASTRO DE AGENTES DE RETENCIÓN |                                                                                              |                          |        |           |                               |  |  |
|-----|----------------------------------|----------------------------------------------------------------------------------------------|--------------------------|--------|-----------|-------------------------------|--|--|
| No. | RUC                              | RAZÓN SOCIAL                                                                                 | TIPO DE<br>CONTRIBUYENTE | ZONA   | PROVINCIA | RESOLUCIÓN DE<br>CALIFICACIÓN |  |  |
| 1   | 0190474356001                    | - CONSORCIO DELTA                                                                            | SOCIEDADES               | ZONA 6 | AZUAY     | NAC-DNCRASC20-00000001        |  |  |
| 2   | 0591742647001                    | "FERRETERIA, DECORACION Y ARTICULOS DEL HOGAR"<br>"HERRERA&VIZUETE" "FEDELECTROHV" CIA.LTDA. | SOCIEDADES               | ZONA 3 | COTOPAXI  | NAC-DNCRASC20-00000001        |  |  |
| 3   | 0391019088001                    | "AGENCIA DE VIAJES KARFERTOURS CIA. LTDA"                                                    | SOCIEDADES               | ZONA 6 | CAÑAR     | NAC-DNCRASC20-00000001        |  |  |
| 4   | 1792733669001                    | "AGENCIA DE VIAJES" "PARADISE TRAVEL ECUADOR"<br>"PARADISETRAVELECUADOR" CIA.LTDA.           | SOCIEDADES               | ZONA 9 | PICHINCHA | NAC-DNCRASC20-00000001        |  |  |

#### Paso 3: Consulta pública de RUC

Adicionalmente se podrá verificar si un contribuyente es agente de retención mediante la consulta pública de RUC del portal web, para lo cual debe ingresar al portal web www.sri.gob.ec, opción *SRI en línea*.

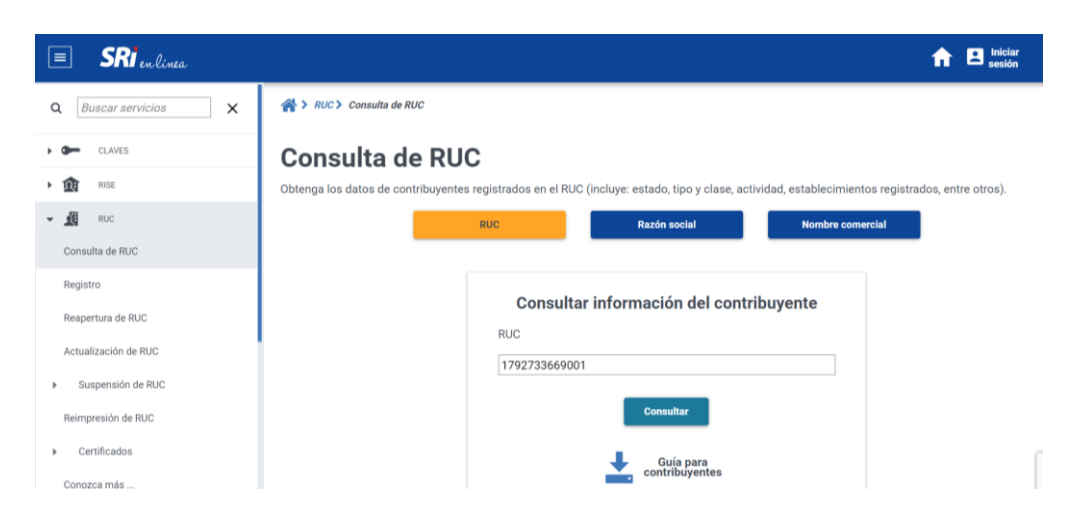

En el menú General, siga la ruta: RUC / Consulta de RUC.

Coloque el número de RUC del contribuyente y haga clic en Consultar.

| 1391900635001                            | Razón<br>"CON          | social<br>NSORCIO BOLIVAR AS                                    | OCIADOS"                                                                                                    |                                                                               |
|------------------------------------------|------------------------|-----------------------------------------------------------------|----------------------------------------------------------------------------------------------------|-------------------------------------------------------------------------------|
| Estado contribuyente en el RUC<br>ACTIVO | Nombr                  | e comercial                                                     |                                                                                                    |                                                                               |
|                                          |                        | Representante legal                                             |                                                                                                    |                                                                               |
|                                          | Nombre:<br>Cédula/RUC: | ZAMORA CUSME EDISON R<br>1308106549                             | ODOLFO                                                                                                    |                                                                               |
| Actividad econ                           | ómica principal        | CONSTRUC<br>EDIFICIOS DE<br>CASAS PARA<br>CONVENT<br>RENOVACIÓN | ICIÓN DE TODO TIPO DE EDIFICIOS RI<br>ALTURAS ELEVADAS, VIVIENDAS PAI<br>BENEFICENCIA, ORFANATOS, CÁRCE<br>OS, CASAS RELIGIOSAS. INCLUYE REI<br>N O REHABILITACIÓN DE ESTRUCTUR | ESIDENCIALES:<br>RA ANCIANATO<br>LES, CUARTELI<br>MODELACIÓN,<br>AS EXISTENTE |
| Tipo contribuyente                       |                        | Subtip                                                          | o contribuyente                                                                                                    |                                                                               |
| SOCIEDAD                                 | C                      | TRAS SOCIEDADES CON FINES DE                                    | LUCRO O PATRIMONIOS INDEPENDI                                                                                                    | ENTES                                                                         |
| Clase co                                 | ntribuyente            |                                                                 | Obligado a llevar contabilidad                                                                                                    |                                                                               |
| 0                                        | TROS                   |                                                                 | SI                                                                                                    |                                                                               |
| Fecha inicio actividade                  | S                      | Fecha actualización                                             | Fecha cese activi                                                                                                    | dades                                                                         |
| 03/04/2019                               |                        |                                                                 |                                                                                                    |                                                                               |
| Agente de retención                      |                        |                                                                 |                                                                                                    |                                                                               |
| SI                                       |                        |                                                                 |                                                                                                    |                                                                               |
|                                          |                        |                                                                 |                                                                                                    |                                                                               |
|                                          |                        |                                                                 |                                                                                                    |                                                                               |

#### Paso 3: Inclusión de la leyenda en comprobantes electrónicos

La leyenda de "Agente de Retención", así como la información del número de resolución con la que fue calificado como tal, deben ser incluidas en los formatos XML y RIDE de los siguientes tipos de comprobantes electrónicos;

- Factura.
- Liquidación de compra de bienes y prestación de servicios.
- Comprobante de retención.
- Nota de crédito.
- Nota de débito.
- Guía de remisión.

La leyenda de "Agente de Retención" y la información del número de resolución, con la que fue calificado como tal, deben ser incluidas en la sección de **información adicional** del XML del comprobante electrónico, de la siguiente manera:

<infoAdicional> <campoAdicional nombre="Agente de Retención">No. Resolución: 1234</campoAdicional>

</infoAdicional>

La información de "No. Resolución" corresponderá a los últimos dígitos del número de resolución, por ejemplo:

Si el número de Resolución es NAC-DNCRASC20-00000001

El No. Resolución sería: 1

Si el número de Resolución es NAC-DNCRASC20-00001234

El No. Resolución sería: 1234

#### Fechas de aplicación:

De acuerdo con lo establecido en el artículo 1 de la Resolución <u>Nro. NAC-DGERCGC20-00000057</u>, la leyenda se deberá incluir a partir del primer día del mes siguiente a la fecha de notificación del acto administrativo, o a partir de la fecha que se indique cuando la designación sea mediante resolución de carácter general.

En el caso de los contribuyentes calificados mediante <u>Resolución No. NAC-DNCRASC20-00000001</u>, la obligación de incluir el nuevo requisito en los comprobantes electrónicos es a partir del 1 de octubre de 2020.

#### Nota:

Si un contribuyente ha sido designado como agente de retención y a la vez está sujeto al Régimen Impositivo para Microempresas, se deberán colocar ambas leyendas en los documentos solicitados.

## **Régimen Impositivo para Microempresas**

Los contribuyentes emisores de comprobantes electrónicos que estén sujetos al Régimen Impositivo para Microempresas deberán cumplir con lo establecido en el Reglamento de Comprobantes de Venta, Retención y Documentos Complementarios, reformado por el Reglamento para la Aplicación de la Ley Orgánica de Simplificación y Progresividad Tributaria, para lo cual deberán considerar lo siguiente:

#### Paso 1: Inclusión en el Régimen

El Servicio de Rentas Internas efectuará la actualización de oficio del Registro Único de Contribuyentes (RUC) a los contribuyentes que sean considerados microempresas, para lo cual publicará en la página web institucional (www.sri.gob.ec) el catastro respectivo hasta el 30 de septiembre de cada año.

#### Paso 2: Consulta catastro

Los contribuyentes deben consultar su inclusión en el régimen para microempresas en el "CATASTRO DEL RÉGIMEN IMPOSITIVO PARA MICROEMPRESAS" que se encuentra publicado en la página web del SRI <u>www.sri.gob.ec</u>, en el siguiente enlace: <u>https://www.sri.gob.ec/web/guest/catastros</u>, o siguiendo estos pasos:

• Ingrese al portal web <u>www.sri.gob.ec</u> y haga clic en *Menú*.

| $\leftrightarrow$ $\rightarrow$ C $($ <b>a</b> sri.gob.ec/web/guest/home |            |                         |                          |
|--------------------------------------------------------------------------|------------|-------------------------|--------------------------|
| 🗰 Aplicaciones M Gmail 🕒 YouTube Ҟ Maps                                  | 💁 Traducir | S consulta de tramites  | sn inicio - intranet - S |
| Servicio de Rentas Internas                                              |            | 1.7                     | lon                      |
| Q                                                                        |            |                         | 15-                      |
|                                                                          |            |                         | 1000                     |
| Inicio                                                                   |            |                         |                          |
| EI SRI                                                                   |            |                         |                          |
| Servicios                                                                |            |                         |                          |
| Biblioteca                                                               |            | <b>e</b>                | C                        |
| Catastros                                                                | nlínea     | <b>SRi</b> electrónicos | <b>SRi</b> telefónico    |
| Noticias                                                                 |            |                         |                          |
| Transparencia                                                            | Enlaces de | interés                 | Temas impor              |
| Servicios Electrónicos                                                   | C Aplica   | aciones móviles         | Simplicidad              |
|                                                                          | Codif      | icación de Resoluciones | Leyes y sus              |
| Ƴ f ₩                                                                    | Vigen      | ites                    | SIMAR                    |

• Seleccione la opción Catastros y escoja Catastro del Régimen Impositivo para Microempresas.

| + Catastros de Grandes Contribuyentes e Importancia Recaudatoria                         |
|------------------------------------------------------------------------------------------|
| + Catastros de Grupos Económicos                                                         |
| + Catastros de Comprobantes Electrónicos                                                 |
| + Catastros de Devolución del Impuesto Redimible a las Botellas Plásticas no Retornables |
| + Catastros de Empresas Fantasmas                                                        |
| + Catastros de Contribuyentes Especiales                                                 |
| + Catastro de Exportadores Habituales de Bienes                                          |
| + Catastro del Régimen Impositivo para Microempresas                                     |
| Catastro de Prestadores de Servicios Digitales                                           |
| Catastro Agentes de Retención                                                            |

• Haga clic en *Ir a la página* 

| + Catastros de Comprobantes Electrónicos                                                 |                    |
|------------------------------------------------------------------------------------------|--------------------|
| + Catastros de Devolución del Impuesto Redimible a las Botellas Plásticas no Retornables |                    |
| + Catastros de Empresas Fantasmas                                                        |                    |
| + Catastros de Contribuyentes Especiales                                                 |                    |
| + Catastro de Exportadores Habituales de Bienes                                          |                    |
| - Catastro del Régimen Impositivo para Microempresas                                     |                    |
| Información de contribuyentes del Régimen Impositivo para Microempresas                  | Ir a la página     |
| Catastro de Prestadores de Servicios Digitales                                           | Descargar Catastro |
| + Catastro Agentes de Retención                                                          |                    |

• El sistema procederá a descargar el archivo Excel que contiene la base de contribuyentes sujetos al Régimen Impositivo para Microempresas.

| 1 | CATASTRO DEL RÉGIMEN DE MICROEMPRESAS VÁLIDO PARA EL PERÍODO FISCAL 2020, CONFORME LO ESTABLECIDO EN EL TÍTULO<br>CUARTO - A RÉGIMEN IMPOSITIVO PARA MICROEMPRESAS, DE LA LEY DE RÉGIMEN TRIBUTARIO INTERNO<br>INFORMACIÓN DE INGRESOS TOMADOS DEL AÑO FISCAL 2019 |                              |                              |   |  |  |
|---|----------------------------------------------------------------------------------------------------|------------------------------|------------------------------|---|--|--|
| 3 | NÚMERO DE RUC                                                                                                    | RAZÓN SOCIAL                 | AÑO RÉGIMEN<br>MICROEMPRESAS |   |  |  |
| 5 | 0100001908001                                                                                                    | VEGA ORELLANA CARLOS ERNESTO | X                            | X |  |  |
| 6 | 0100002732001                                                                                                    | PELAEZ BRAVO OLGA LEONOR     | X                            | x |  |  |
| 7 | 0100003821001                                                                                                    | GUERRERO BERNAL JOSE ALFREDO | X                            | X |  |  |
| 8 | 0100003938001                                                                                                    | GUZMAN GALARZA JAIME OSWALDO | X                            | X |  |  |
| 9 | 0100004068001                                                                                                    | SEGARRA ALVAREZ MARIANA      |                              | х |  |  |

• Una vez abierto el archivo, verifique mediante su número de RUC si se encuentra incluido en el catastro.

|    | CATASTRO DEL RÉGI<br>CUARTO | MEN DE MICROEMPRESAS VÁLIDO PARA EL PERÍODO FISCAL 2020, CONFORME<br>) - A RÉGIMEN IMPOSITIVO PARA MICROEMPRESAS, DE LA LEY DE RÉGIMEN TRII | LO ESTABLECIDO<br>BUTARIO INTERNO | EN EL TÍTULO     |
|----|-----------------------------|----------------------------------------------------------------------------------------------------|-----------------------------------|------------------|
| 1  |                             | INFORMACIÓN DE INGRESOS TOMADOS DEL AÑO FISCAL 2019                                                                                         |                                   |                  |
| 3  | NÚMERO DE RUC               | RAZÓN SOCIAL                                                                                                    | AÑO RÉ<br>MICROEN                 | GIMEN<br>MPRESAS |
| 4  | 0100001908001               | VEGA ORELLANA CARLOS ERNESTO                                                                                                    | 2020<br>X                         | 2021<br>X        |
| 6  | 0100002732001               | PELAEZ BRAVO OLGA LEONOR                                                                                                    | x                                 | x                |
| 7  | 0100003821001               | GUERRERO BERNAL JOSE ALFREDO                                                                                                    | X                                 | x                |
| 8  | 0100003938001               | GUZMAN GALARZA JAIME OSWALDO                                                                                                    | X                                 | Х                |
| 9  | 0100004068001               | SEGARRA ALVAREZ MARIANA                                                                                                    |                                   | х                |
| 10 | Pusser v reempla            |                                                                                                    | ~                                 | х                |
| 11 | o buscal y reempla          | 1201 :                                                                                                    | ^                                 | х                |
| 12 | C Russer Dav                |                                                                                                    |                                   | Х                |
| 13 | O Buscar <u>R</u> eel       | mpiazar                                                                                                    |                                   | X                |
| 14 | 0<br>Russan                 | 0100003821001                                                                                                    | ×                                 | ×                |
| 15 | o b <u>u</u> scar.          | 010000021001                                                                                                    |                                   | X                |
| 10 |                             |                                                                                                    |                                   | ×                |
| 18 |                             |                                                                                                    |                                   | x                |
| 19 |                             | Opcione                                                                                                    | 5 >>                              | x                |
| 20 | 6                           |                                                                                                    |                                   | X                |
| 21 | ō                           |                                                                                                    |                                   | x                |
| 22 | ō                           | Buscar todos Buscar siguiente Cer                                                                                                    | rar                               | x                |
| 23 | 0100011915001               | GARNICA GUTIERREZ BEATRIZ ERMOSINA                                                                                                    | x                                 | х                |
| -  | Base N                      | Aicroempresas 🕀                                                                                                    | 1                                 |                  |

Si el contribuyente se encuentra en el catastro del Régimen Impositivo para Microempresas, se procederá a verificar las columnas de **Año Régimen** *Microempresas.* 

|    | CATASTRO DEL RÉG<br>CUARTO | IMEN DE MICROEMPRESAS VÁLIDO PARA EL PERÍODO FISCAL 2020, CONFORMI<br>D - A RÉGIMEN IMPOSITIVO PARA MICROEMPRESAS, DE LA LEY DE RÉGIMEN TR | E LI | O ESTABLECIDO<br>JTARIO INTERN | EN EL TÍTULO     |
|----|----------------------------|----------------------------------------------------------------------------------------------------|------|--------------------------------|------------------|
| 1  |                            |                                                                                                    |      |                                |                  |
| 2  |                            | INFORMACIÓN DE INGRESOS TOMADOS DEL AÑO FISCAL 2019                                                                                        |      |                                |                  |
| 3  | NÚMERO DE RUC RAZÓN SOCIAL |                                                                                                    |      |                                | GIMEN<br>MPRESAS |
| 4  |                            |                                                                                                    |      | 2020                           | 2021             |
| 5  | 0100001908001              | VEGA ORELLANA CARLOS ERNESTO                                                                                                    | Π    | Х                              | х                |
| 6  | 0100002732001              | PELAEZ BRAVO OLGA LEONOR                                                                                                    |      | x                              | х                |
| 7  | 0100003821001              | GUERRERO BERNAL JOSE ALFREDO                                                                                                    |      | x                              | х                |
| 8  | 0100003938001              | GUZMAN GALARZA JAIME OSWALDO                                                                                                    |      | x                              | х                |
| 9  | 0100004068001              | SEGARRA ALVAREZ MARIANA                                                                                                    | Π    |                                | х                |
| 10 | 0100004407001              | SEGOVIA MURILLO JULIO TEODORO                                                                                                    |      | X                              | х                |
| 11 | 0100005123001              | GOMEZCOELLO LATA MANUEL ANTONIO                                                                                                    |      | х                              | х                |
| 12 | 0100005560001              | CABRERA GRANDA JOSE ENRIQUE                                                                                                    |      | x                              | х                |
| 13 | 0100005669001              | MUÑOZ AGUILAR ZOILO ALFREDO                                                                                                    |      | x                              | х                |
| 14 | 0100006832001              | MALO CORRAL JOSE FRANCISCO                                                                                                    |      | х                              | х                |
| 15 | 0100007269001              | UGALDE ESPINOZA LEONEL ROLANDO                                                                                                    |      | X                              | х                |
| 16 | 0100007780001              | VELEZ NARVAEZ GUILLERMO ROBERTO                                                                                                    |      | х                              | х                |
| 17 | 0100007863001              | SARMIENTO ATIENCIA JUAN GABRIEL                                                                                                    | Δ    | х                              | x                |

#### Fechas de aplicación:

Este requisito rige a partir del día siguiente de la publicación del Reglamento para la aplicación de la Ley Orgánica de Simplificación y Progresividad Tributaria, es decir el 5 de agosto de 2020.

• Para el 2020, se deberá incluir la leyenda únicamente si el contribuyente consta en el mencionado catastro con la marca en la columna 2020 de la sección "Año Régimen Microempresas", como en los siguientes ejemplos resaltados:

| 1  | CATASTRO DEL RÉGI<br>CUARTO | MEN DE MICROEMPRESAS VÁLIDO PARA EL PERÍODO FISCAL 2020, CONFORME I<br>) - A RÉGIMEN IMPOSITIVO PARA MICROEMPRESAS, DE LA LEY DE RÉGIMEN TRIB<br>INFORMACIÓN DE INGRESOS TOMADOS DEL AÑO FISCAL 2019 | O ESTABLECIDO<br>UTARIO INTERN | EN EL TÍTULO     |
|----|-----------------------------|----------------------------------------------------------------------------------------------------|--------------------------------|------------------|
| 3  | NÚMERO DE RUC               | RAZÓN SOCIAL                                                                                                    | AÑO RÉ<br>MICROEI              | GIMEN<br>MPRESAS |
| 60 | 0100035666001               | PAUTA MERCHAN EDMUNDO DAVID                                                                                                    | Х                              | Х                |
| 61 | 0100035815001               | FLORES BERREZUETA ROMULO GERMAN                                                                                                    | Х                              | Х                |
| 62 | 0100036516001               | SERRANO LEDESMA ANITA LEONOR                                                                                                    | Х                              | х                |
| 63 | 0100036599001               | MARTINEZ VASQUEZ JULIO GUIDO                                                                                                    |                                | х                |
| 64 | 0100037159001               | VASQUEZ ALVARADO JUAN VIRGILIO                                                                                                    | Х                              | х                |
| 65 | 0100037571001               | AGUILAR AGUILAR CELIA BEATRIZ                                                                                                    |                                | х                |
| 66 | 0100038413001               | MONTERO CALLE GUSTAVO RODRIGO                                                                                                    |                                | х                |
| 67 | 0100038629001               | ZUMBA AYABACA MARIA DOLORES                                                                                                    | Х                              | х                |
| 68 | 0100038801001               | CALLE MORALES JOSE IGNACIO                                                                                                    |                                | х                |
| 69 | 0100040195001               | FLORES SIAVICHAY CARLOS MIGUEL                                                                                                    |                                | х                |
| 70 | 0100040336001               | VANEGAS JARA MANUEL LEOPOLDO                                                                                                    |                                | х                |
| 71 | 0100041482001               | TORAL AMADOR ERNESTO JOSE TEODORO                                                                                                    | Х                              | х                |
| 72 | 0100041599001               | LEMA RIOS ROSA ELVIRA                                                                                                    | X                              | х                |
| 73 | 0100041664001               | ABRIL BUSTAMANTE EFREN SALVADOR                                                                                                    | x                              | х                |
| 74 | 0100041813001               | SAMANIEGO CORONEL MARTIN                                                                                                    | X                              | х                |

• Para aquellos contribuyentes cuya marca conste únicamente en el año 2021, la leyenda deberá incluirse a partir del 1 de enero de 2021, como en los siguientes casos resaltados:

| 1  | CATASTRO DEL RÉGI<br>CUARTO | IMEN DE MICROEMPRESAS VÁLIDO PARA EL PERÍODO FISCAL 2020, CONFORME<br>D - A RÉGIMEN IMPOSITIVO PARA MICROEMPRESAS, DE LA LEY DE RÉGIMEN TRIE<br>INFORMACIÓN DE INGRESOS TOMADOS DEL AÑO FISCAL 2019 | LO ESTABLECIDO<br>BUTARIO INTERN | EN EL TÍTULO     |
|----|-----------------------------|----------------------------------------------------------------------------------------------------|----------------------------------|------------------|
| 3  | NÚMERO DE RUC               | RAZÓN SOCIAL                                                                                                    | AÑO RÉ<br>MICROEI                | GIMEN<br>MPRESAS |
| 60 | 0100035666001               | PAUTA MERCHAN EDMUNDO DAVID                                                                                                    | X                                | х                |
| 61 | 0100035815001               | FLORES BERREZUETA ROMULO GERMAN                                                                                                    | X                                | х                |
| 62 | 0100036516001               | SERRANO LEDESMA ANITA LEONOR                                                                                                    | X                                | х                |
| 63 | 0100036599001               | MARTINEZ VASQUEZ JULIO GUIDO                                                                                                    |                                  | х                |
| 64 | 0100037159001               | VASQUEZ ALVARADO JUAN VIRGILIO                                                                                                    | X                                | х                |
| 65 | 0100037571001               | AGUILAR AGUILAR CELIA BEATRIZ                                                                                                    |                                  | Х                |
| 66 | 0100038413001               | MONTERO CALLE GUSTAVO RODRIGO                                                                                                    |                                  | X                |
| 67 | 0100038629001               | ZUMBA AYABACA MARIA DOLORES                                                                                                    | X                                | х                |
| 68 | 0100038801001               | CALLE MORALES JOSE IGNACIO                                                                                                    |                                  | х                |
| 69 | 0100040195001               | FLORES SIAVICHAY CARLOS MIGUEL                                                                                                    |                                  | X                |
| 70 | 0100040336001               | VANEGAS JARA MANUEL LEOPOLDO                                                                                                    |                                  | х                |
| 71 | 0100041482001               | TORAL AMADOR ERNESTO JOSE TEODORO                                                                                                    | X                                | х                |
| 72 | 0100041599001               | LEMA RIOS ROSA ELVIRA                                                                                                    | X                                | х                |

**IMPORTANTE:** Los contribuyentes sujetos al Régimen Impositivo para Microempresas, cuya fecha de inscripción o reinicio del RUC sea a partir del 1 de septiembre de 2020, no constarán en el catastro, sin embargo, deberán cumplir con la inclusión de la leyenda de "Contribuyente Régimen Microempresas" conforme lo establecido en el Reglamento de Comprobantes de Venta, Retención y Documentos Complementarios.

#### Paso 3: Inclusión de la leyenda en comprobantes electrónicos

La leyenda de "Contribuyente Régimen Microempresas" debe ser incluida en los formatos XML y RIDE de los siguientes tipos de comprobantes electrónicos;

- Factura.
- Liquidación de compra de bienes y prestación de servicios.
- Comprobante de retención.
- Nota de crédito.
- Nota de débito.
- Guía de remisión.

El requisito de la leyenda de "Contribuyente Régimen Microempresas" debe incluirse en la sección de información adicional del XML del comprobante electrónico de la siguiente manera:

<infoAdicional> <campoAdicional nombre="Regimen">Contribuyente Regimen Microempresas</campoAdicional> </infoAdicional>

#### Notas:

- Si un contribuyente ha sido designado como agente de retención y a la vez está sujeto al Régimen Impositivo para Microempresas, se deberán colocar ambas leyendas en los comprobantes electrónicos de la forma indicada en el presente documento.
- La obligación de inclusión de la leyenda "Contribuyente Régimen Microempresas", es para el contribuyente sujeto a dicho régimen, es decir aplica para todos los documentos emitidos con su RUC; por lo tanto, no es necesario abrir un nuevo establecimiento o punto de emisión exclusivo para la/s actividad/es sujeta/s a este régimen.

# Facturador Electrónico Gratuito y SRI & Yo en Línea

Adicionalmente se realizarán los ajustes tecnológicos correspondientes en los aplicativos Facturador Electrónico Gratuito y SRI & Yo en Línea; mientras tanto, se recomienda el uso del Facturador Electrónico Gratuito, en cuyo caso, la información de los nuevos requisitos deberá ser incluida en la sección de *Información Adicional* durante el llenado para la emisión del comprobante electrónico.

Llenado en el Facturador Electrónico Gratuito

| Nuevo Dato     |                                     |          |  |
|----------------|-------------------------------------|----------|--|
| Nombre         | Descripción                         | Acción   |  |
| Email          | pruebas@sri.gob.ec                  | Eliminar |  |
| Régimen:       | Régimen Contribuyente Microempresas | Eliminar |  |
| Agente de Rete | Resolución Nro. 1                   | Eliminar |  |

Visualización del RIDE

| Información Adicional |                                        |
|-----------------------|----------------------------------------|
| Email                 | pruebas@sri.gob.ec                     |
| Régimen:              | Régimen Contribuyente<br>Microempresas |
| Agente de Retención:  | Resolución Nro. 1                      |
|                       |                                        |
|                       |                                        |
|                       |                                        |

# Verificación de requisitos de documentos recibidos

Si usted recibe un comprobante electrónico con las leyendas de "Agente de Retención" o "Contribuyente Régimen Microempresas", puede verificar que el emisor se encuentre incluido en los respectivos catastros y/o consultas disponibles, siguiendo las indicaciones de las secciones: AGENTES DE RETENCIÓN y/o RÉGIMEN IMPOSITIVO MICROEMPRESAS del presente documento, según corresponda. De verificarse la inclusión de estas leyendas sin que estos consten en el catastro, por favor ingrese la denuncia respectiva a través de la página web <u>www.sri.gob.ec</u>, o realícela directamente en el link del *Buzón de Denuncias Tributarias*.